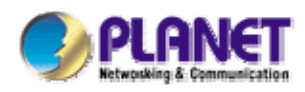

# 802.11g Wireless Access Point

WAP-4036

**User's Manual** 

### Copyright

Copyright © 2007 by PLANET Technology Corp. All rights reserved. No part of this publication may be reproduced, transmitted, transcribed, stored in a retrieval system, or translated into any language or computer language, in any form or by any means, electronic, mechanical, magnetic, optical, chemical, manual or otherwise, without the prior written permission of PLANET.

PLANET makes no representations or warranties, either expressed or implied, with respect to the contents hereof and specifically disclaims any warranties, merchantability or fitness for any particular purpose. Any software described in this manual is sold or licensed "as is". Should the programs prove defective following their purchase, the buyer (and not PLANET, its distributor, or its dealer) assumes the entire cost of all necessary servicing, repair, and any incidental or consequential damages resulting from any defect in the software. Further, PLANET reserves the right to revise this publication and to make changes from time to time in the contents hereof without obligation to notify any person of such revision or changes.

All brand and product names mentioned in this manual are trademarks and/or registered trademarks of their respective holders.

#### Federal Communication Commission Interference Statement

This equipment has been tested and found to comply with the limits for a Class B digital device, pursuant to Part 15 of FCC Rules. These limits are designed to provide reasonable protection against harmful interference in a residential installation. This equipment generates, uses, and can radiate radio frequency energy and, if not installed and used in accordance with the instructions, may cause harmful interference to radio communications. However, there is no guarantee that interference will not occur in a particular installation. If this equipment does cause harmful interference to radio or television reception, which can be determined by turning the equipment off and on, the user is encouraged to try to correct the interference by one or more of the following measures:

- 1. Reorient or relocate the receiving antenna.
- 2. Increase the separation between the equipment and receiver.
- 3. Connect the equipment into an outlet on a circuit different from that to which the receiver is connected.
- 4. Consult the dealer or an experienced radio technician for help.

### **FCC** Caution

To assure continued compliance. (example-use only shielded interface cables when connecting to computer or peripheral devices). Any changes or modifications not expressly approved by the party responsible for compliance could void the user's authority to operate the equipment.

This device complies with Part 15 of the FCC Rules. Operation is subject to the Following two conditions: (1) This device may not cause harmful interference, and (2) this Device must accept any

interference received, including interference that may cause undesired operation.

## Federal Communication Commission (FCC) Radiation Exposure Statement

This equipment complies with FCC radiation exposure set forth for an uncontrolled environment. In order to avoid the possibility of exceeding the FCC radio frequency exposure limits, human proximity to the antenna shall not be less than 20 cm (8 inches) during normal operation.

#### **R&TTE Compliance Statement**

This equipment complies with all the requirements of DIRECTIVE 1999/5/CE OF THE EUROPEAN PARLIAMENT AND THE COUNCIL OF 9 March 1999 on radio equipment and telecommunication terminal Equipment and the mutual recognition of their conformity (R&TTE)

The R&TTE Directive repeals and replaces in the directive 98/13/EEC (Telecommunications Terminal Equipment and Satellite Earth Station Equipment) As of April 8,2000.

### Safety

This equipment is designed with the utmost care for the safety of those who install and use it. However, special attention must be paid to the dangers of electric shock and static electricity when working with electrical equipment. All guidelines of this and of the computer manufacture must therefore be allowed at all times to ensure the safe use of the equipment.

### **EU Countries Not Intended for Use**

The ETSI version of this device is intended for home and office use in Austria Belgium, Denmark, Finland, France (with Frequency channel restrictions). Germany, Greece, Ireland, Italy, Luxembourg .The Netherlands, Portugal, Spain, Sweden and United Kingdom.

The ETSI version of this device is also authorized for use in EFTA member states Iceland, Liechtenstein, Norway and Switzerland.

### **Potential Restrictive Use**

France: Only channels 10,11,12 and 13

### WEEE Regulation

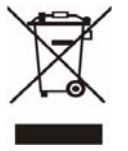

To avoid the potential effects on the environment and human health as a result of the presence of hazardous substances in electrical and electronic equipment, end users of electrical and electronic equipment should understand the meaning of the crossed-out wheeled bin symbol. Do not dispose of WEEE as unsorted municipal waste and have to collect such WEEE separately.

## Revision

User's Manual for PLANET Wireless Access Point Model: WAP-4036 Rev: 1.0 (October, 2007) Part No. EM-WAP4036

## TABLE OF CONTENTS

| Chapter | 1 Introduction7                    |
|---------|------------------------------------|
| 1.1     | Package Contents7                  |
| 1.2     | Features7                          |
| 1.3     | LED Indicators                     |
| 1.4     | Back View                          |
| 1.5     | Wireless Performance9              |
| Chapter | 2 Hardware Installation10          |
| Chapter | 3 Web Configuration 11             |
| 2.1     | Statue 11                          |
| 3.1     |                                    |
| 3.2     | Radio                              |
| 3.3     | Security                           |
| 3.3.1   | NONE                               |
| 3.3.2   | WEP15                              |
| 3.3.3   | WPA Personal16                     |
| 3.3.4   | WPA2 Personal                      |
| 3.3.5   | WPA & WPA2 Personal18              |
| 3.4     | MAC Filter                         |
| 3.5     | WDS                                |
| 3.6     | Advanced21                         |
| 3.7     | Client Info                        |
| 3.8     | Site Survey                        |
| 3.9     | IP Config                          |
| 3.10    | DHCP Server                        |
| 3.10.   | DHCP Setup                         |
| 3.10.2  | 2 IP Reserve                       |
| 3.10.3  | 3 DHCP Info                        |
| 3.11    | MISC                               |
| 3.11.1  | Login ID & Password Setup27        |
| 3.11.2  | 2 Restore Default / Restart System |
| 3.11.3  | B Firmware Upgrade                 |

| Chapt | ter 4 Configuring Local Networking               | 29 |
|-------|--------------------------------------------------|----|
| 4.1   | Assigning a Static IP Address in Windows XP/2000 | 29 |
| 4.2   | Additional Settings for Wireless Client          |    |
| 4.3   | Checking PC's IP and Connection with the AP      |    |
| Арреі | ndix A Specification                             | 33 |
| Арреі | ndix B Frequently Ask Question                   | 34 |

## **Chapter 1 Introduction**

Thank you for purchasing PLANET WAP-4036, 802.11g Wireless Access Point. This device supports both IEEE 802.11b and IEEE 802.11g standards. Except for essential AP mode, WAP-4036 also provides AP Client/ Repeater/ WDS/ AP+WDS (Wireless Distributed System) modes to accommodate all kinds of network topology. High data rate transfer of up to 54Mbps, up to 5 times faster than 802.11b, support allows faster communication between LAN and WLAN. It is backward compatible with existing 802.11b infrastructure while migrating to the 802.11g standard. Maximize network efficiency while minimizing your network investment and maintenance costs.

In addition, the WAP-4036 supports WEP, WPA, WPA2 and MAC address filter function to consolidate the wireless network security; you can prevent unauthorized wireless stations from accessing your wireless network.

This product provides a friendly web interface and allows users to configuring from browser. It is also a total solution for the Small and Medium-sized Business (SMB) and the Small Office/Home Office (SOHO) markets, giving you an instant network today, and the flexibility to handle tomorrow's expansion and speed.

## 1.1 Package Contents

Make sure that you have the following items:

- 1 x WAP-4036
- 1 x Power Adapter
- 1 x User's Manual CD
- 1 x Quick Installation Guide
- 1 x External Antenna
- 1 x Ethernet Cable

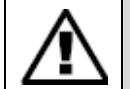

If any of the above items are missing, contact your supplier as soon as possible.

### 1.2 Features

- Complies with the IEEE 802.11b/g (DSSS) 2.4GHz specification
- Data rate supports up to 54Mbps
- Build-in DHCP server for providing a dynamic IP address to PCs and other devices

- Supports WEP / WPA Personal / WPA2 Personal encryption
- Supports AP/ Client/ Repeater/ WDS/ AP+WDS mode
- Seamlessly integrate wireless and wired networks
- Provides MAC Filter function
- Web-based configuration

## 1.3 LED Indicators

| WAP-4036 | WLAN     ACT | ACT | LAN     INK | <ul> <li>LAN<br/>100M</li> </ul> | o sys | <b>ර</b> |
|----------|--------------|-----|-------------|----------------------------------|-------|----------|
|          |              |     |             |                                  |       |          |

| LED      | Action   | Function                                                                       |
|----------|----------|--------------------------------------------------------------------------------|
| PWR      |          | This indicator lights green when the Wireless AP is receiving power;           |
|          | ON       | otherwise, it is off.                                                          |
|          |          | The LED will be dark for a few seconds when the system is started. After       |
| eve      | ON       | that, the LED will stays green to show the Wireless AP is working normally. If |
| 515      |          | the LED stays blink or dark, it means the system is failed. Please try to      |
|          |          | reboot the system or restore default settings.                                 |
| LAN 100M | ON       | Indicates the Ethernet is working in 100Mbps mode.                             |
| LAN LNK  | ON       | Indicates the LAN is connected.                                                |
| LAN ACT  | Flashing | Indicates the LAN has activity with data sending or receiving.                 |
| WLAN ACT | Flashing | Indicates wireless interface has activity with data sending or receiving.      |

## 1.4 Back View

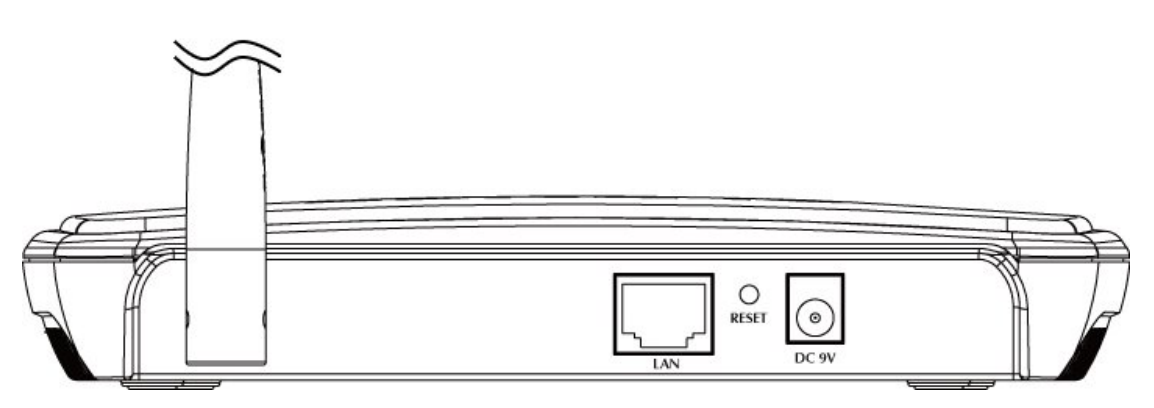

Power (DC 9V): The receptacle where you plug in the power adapter.

**Reset button:** Resets your AP or resets the AP to the default login settings.

To reset the AP to the factory defaults, press and hold the Reset button for more than five seconds. This clears the AP's user settings, including User ID, Password, IP Address, and Subnet mask. (Warning: your original configurations will be replaced with the factory default settings).

LAN Port: The port connects the AP to your PC. You can configure your AP through the connection.

Antenna: The antenna used for wireless connections. You are able to rotate the antenna to gain the best signal reception.

### 1.5 Wireless Performance

The following information will help you utilizing the wireless performance and operating coverage of WAP-4036.

#### 1. Site selection

To avoid interferences, please locate WAP-4036 and wireless client away from transformers, microwave ovens, heavy-duty motors, fluorescent lights and other industrial equipments. Keep the number of walls or ceilings between AP and clients as few as possible. Otherwise the signal strength may be seriously reduced. Place WAP-4036 in an open space or add additional WAP-4036 as needed to improve the coverage.

#### 2. Environmental factors

The wireless network is easily affected by many environment factors. Every environment is unique with different obstacles, construction materials, weather, etc. It is hard to determine the exact operation range of WAP-4036 in a specific location without testing.

#### 3. Antenna adjustment

The bundle antenna of WAP-4036 is adjustable. Firstly install the antenna pointing straight up, then smoothly adjust it if the radio signal strength is poor. But the signal reception is definitely weak in some certain areas, such as location right down the antenna.

Moreover, the original antenna of WAP-4036 can be replaced with other external antennas to extend the coverage. Please check the specification of the antenna you want to use, and make sure it can be used on WAP-4036.

#### 4. WLAN Type

If WAP-4036 is installed in an 802.11b and 802.11g mixed WLAN, its performance will reduced significantly. Because every 802.11g OFDM packet needs to be preceded by an RTS-CTS or CTS packet exchange that can be recognized by legacy 802.11b devices. This additional overhead lowers the speed. If there are no 802.11b devices connected, or if connections to all 802.11b devices are denied, the WAP-4036 can operate in 11g-only mode and its data rate should actually 54Mbps.

## **Chapter 2 Hardware Installation**

Before you proceed with the installation, it is necessary that you have enough information about the WAP-4036.

- Keep the access point as central in your work area as possible. Signal strength and speed fall off with distance.
- Higher is often better. For instance, set it up on the top shelf of a bookcase rather than the bottom one, if possible.

Prior to connecting the hardware, make sure to power off your Ethernet device and Wireless Access Point (AP). Then follow the steps below to connect the related devices.

- Step 1: Connect your computer to the LAN port of WAP-4036 by using RJ-45 cable. Attach one end of the Ethernet cable with RJ-45 connector to your hub, switch or a computer's Ethernet port, and the other end to one of the LAN ports of your AP.
- Step 2: Assemble the antenna to WAP-4036. Try to place them to a position that can best cover your wireless network. The antenna's position will enhance the receiving sensitivity.
- **Step 3: Connect the power adapter.** Connect the single DC output connector of the power adapter to the power jack on the side of the AP. Then plug the Power Adapter into an AC outlet.
- Step 4: Power on the following devices in this order: HUB or Switch, AP, and PCs

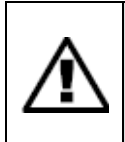

ONLY use the power adapter supplied with the WAP-4036. Otherwise, the product may be damaged. If you want to reset your WAP-4036 to default settings, press the Reset button 5 second. Then release the button and wait for 10 seconds for rebooting.

## **Chapter 3 Web Configuration**

Web configuration provides a user-friendly graphical user interface (web pages) to manage your WAP-4036. An AP with an assigned IP address (e.g. <u>http://192.168.1.1</u>) will allow you to monitor and configure (via web browser e.g., MS Internet Explorer or Netscape).

- 1. Open your web browser.
- Enter WAP-4036 IP address (default IP address is <u>http://192.168.1.1</u>) into the address field of the web browser. Please also make sure your PC's IP address is in the same IP range with WAP-4036.

| http://192.168.1.1/ - Microsoft Internet Explorer                                     |        |      |         |
|---------------------------------------------------------------------------------------|--------|------|---------|
| <u> E</u> ile <u>E</u> dit <u>V</u> iew F <u>a</u> vorites <u>T</u> ools <u>H</u> elp |        |      |         |
| 🕝 Back - 🕤 - 💌 🗟 🏠 🔎 Search 👷 Favorites                                               | Ø      | 8.   | »       |
| Address 🕘 http://192.168.1.1/                                                         | ~      | 🔁 Go | Links » |
|                                                                                       |        |      | ~       |
|                                                                                       |        |      |         |
|                                                                                       |        |      |         |
|                                                                                       |        |      |         |
|                                                                                       |        |      |         |
|                                                                                       |        |      | 4       |
| E Done                                                                                | 🌒 Inte | rnet |         |

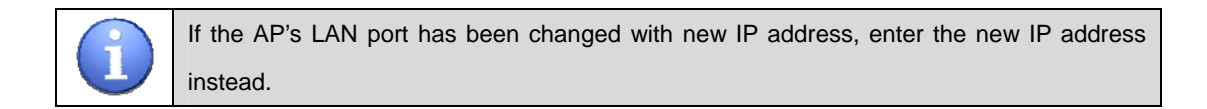

 A User Name and Password dialog box will appear. Please enter your User Name and Password here. The User Name and Password are "guest" by default. Click "OK" to access the management page.

| Connect to 192                         | .168.1.1 💽 🔀         |
|----------------------------------------|----------------------|
|                                        | GE                   |
| 192.168.1.1<br>User name:<br>Password: | Remember my password |
|                                        | OK Cancel            |

### 3.1 Status

This page will show most of the basic configuration parameters of the WAP-4036. It is the first page

shown after login as below. You can usually get context sensitive help by clicking on the Help link at the top right of the page.

| WAP-4036      | Status           | Witzard Save He                                      |
|---------------|------------------|------------------------------------------------------|
| ) Status      | LAN Status       |                                                      |
| Radio         | Physical Address | 00-30-4F-14-41-42                                    |
| Security      | LAN IP Address   | 192.168.1.1                                          |
| MAC Filter    | Subnet Mask      | 255.255.255.0                                        |
| WDS           | Wireless Status  |                                                      |
| Advanced      | Wireless         | Enabled                                              |
| ) Client Info | Connection       | Associated Wireless Station: 1                       |
| Site Survey   | MAC              | 00-30-4F-14-41-42                                    |
| o one ourvey  | Radio Band       | 802.11b/g                                            |
| ⊖IP Config    | SSID             | 416test                                              |
| Dhop Server   | Channel          | 6                                                    |
| MISC          | Mode             | AP                                                   |
|               | Security         | WPA2 Personal                                        |
|               | SYSTEM INFO.     |                                                      |
|               | SYSTEM INFO      |                                                      |
|               | Edition Info     | AP-M14H-V1.1.67EN-Planet(WAP-4036),2007.10.22.17.42. |

| Parameter          | Descriptions                                                                   |
|--------------------|--------------------------------------------------------------------------------|
|                    | This section shows the LAN interface parameters of the wireless AP. This       |
| LAN Status         | includes information such as: The MAC address of LAN interface, IP/Subnet      |
|                    | Mask, DHCP Server (whether the DHCP Server is Enables or disables, and         |
|                    | display address pool).                                                         |
|                    | This section shows the WLAN interface parameters of the wireless AP. This      |
|                    | includes information such as: Wireless (whether Wireless interface status is   |
| Wireless Status    | active), Connection (whether have active wireless stations that are connecting |
| Wireless Status    | to the AP and display number of them), The MAC address of WAN interface,       |
|                    | Radio Band (The type of transmission protocol your wireless network uses),     |
|                    | SSID, channel number, security.                                                |
| System Information | This section shows the installed version of the firmware of the WAP-4036.      |
| System mormation   | And company information.                                                       |

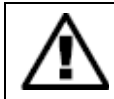

To apply any settings you've altered on any page, click the Save button. Otherwise the modified settings would be lost after the AP reboot.

## 3.2 Radio

The basic settings for wireless networking are set on this screen.

| WAP-4036    | Radio                   | Wizard Save Hel                                                                |
|-------------|-------------------------|--------------------------------------------------------------------------------|
| Status      | Basic Setting           |                                                                                |
| Radio       | Disabled Wireles        | s Apply                                                                        |
| Security    |                         |                                                                                |
| MAC Filter  | Radio Band              | 802.11b/g 💌                                                                    |
| WDS         | Radio Mode              | AP                                                                             |
| Advanced    | Booster Mode            | Enabled this mode can enhance the throughput of data transmission.             |
| Client Info | After configing basic p | parameters,Please config Authentication and Encryption mode,to setup Valid and |
| Site Survey | SSID                    | 416test                                                                        |
| IP Config   | Broadcast SSID          |                                                                                |
| Dhcp Server | Channel                 |                                                                                |
| MISC        | Ghainei                 | Angly                                                                          |
|             |                         | Арріу                                                                          |

| Parameter         | Descriptions                                                                 |  |  |  |
|-------------------|------------------------------------------------------------------------------|--|--|--|
| Disabled Wireless | Select this option will disable the wireless operation of WAP-4036.          |  |  |  |
|                   | The default setting is mixed mode [802.11B/G]. If you do not know or have    |  |  |  |
|                   | both 11g and 11b devices in your network, please keep the default setting in |  |  |  |
| Radio Band        | mixed mode. From the drop-down manual, you can select 802.11G if you         |  |  |  |
|                   | have only 11G card. If you have only 802.11 B card, select 802.11B mode.     |  |  |  |
|                   | The AP has 5 modes: AP, Client, Repeater, WDS, AP+WDS.                       |  |  |  |
|                   | Note 1: if WDS or AP+WDS is selected, please go to "WDS" page to configure   |  |  |  |
| Radio Mode        | related settings.                                                            |  |  |  |
|                   | Note 2: when WAP-4036 is in Client mode, it allows only one Ethernet device  |  |  |  |
|                   | for connection.                                                              |  |  |  |
| Booster Mode      | Enabled this mode can enhance the throughput of data transmission.           |  |  |  |
|                   | The SSID is the network name shared among all points in a wireless network.  |  |  |  |
|                   | The SSID must be identical for all devices in the wireless network. It       |  |  |  |
| 0010              | case-sensitive and must not exceed 32 characters (use any of the characters  |  |  |  |
| 3310              | on the keyboard). Make sure this setting is the same for all points in your  |  |  |  |
|                   | wireless network. For added security, you should change the default SSID     |  |  |  |
|                   | (default) to a unique name.                                                  |  |  |  |

|                | This setting will not appear in WDS mode.                                      |  |  |  |  |
|----------------|--------------------------------------------------------------------------------|--|--|--|--|
|                | When wireless clients survey the local area for wireless networks to associate |  |  |  |  |
|                | with, they will detect the SSID broadcast by the AP. To broadcast the AP       |  |  |  |  |
| Broadcast SSID | SSID, keep the default setting, Enable. If you do not want to broadcast the AP |  |  |  |  |
|                | SSID, then select Disable.                                                     |  |  |  |  |
|                | Select the channel used for wireless communication. There are 11               |  |  |  |  |
| Channel        | overlapping channels. Channels 1, 6 and 11are non-overlapping. The default     |  |  |  |  |
| Channel        | is channel 6.                                                                  |  |  |  |  |
|                | This setting will not appear in Client and Repeater modes.                     |  |  |  |  |

• Click "Apply" when you have finished the configuration above.

## 3.3 Security

This wireless AP provides complete wireless LAN security functions; include WEP, WPA with pre-shared key and WPA2 with pre-shared key. With these security functions, you can prevent your wireless LAN from illegal access. Please make sure your wireless stations use the same security function.

| <b>PLANET</b>                | 54Mbps<br>WAP-4036 802                  | IIG WITELESS     | Access Point                                       |             |
|------------------------------|-----------------------------------------|------------------|----------------------------------------------------|-------------|
| WAP-4036                     | Security Setup                          |                  |                                                    | Wizard Save |
| ⊖ Status                     | Security Configurat                     | ion              |                                                    |             |
| ○ Radio                      | Authentication Type                     |                  | WPA2 Personal                                      |             |
| <ul> <li>Security</li> </ul> | Accessorial Authentication & Encryption |                  | None                                               |             |
| ○MAC Filter<br>○WDS          | Pre-Shared Key                          |                  | WPA Personal<br>WPA2 Personal<br>WPA&WPA2 Personal |             |
| O Advanced                   | Key Format                              | Please input 8-6 | 3 characters                                       |             |
| ⊖ Client Info                | KEY                                     | 1234567890qw     | ertyuiopASDFGHJKL:                                 |             |
| ⊖ Site Survey                | Rekey Time (sec)                        | 86400            |                                                    |             |
| ⊖ IP Config                  |                                         |                  | Apply                                              |             |
| O Dhop Server                |                                         |                  |                                                    |             |
| OMISC                        |                                         |                  |                                                    |             |

### 3.3.1 NONE

Transmit data without encryption and authentication. This is the default option.

### Security Configuration

| Authentication Type | None  |
|---------------------|-------|
|                     | Apply |

• Click "Apply" when you have selected the "None".

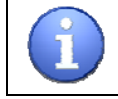

If you select none, any data will be transmitted without Encryption and any station can access the wireless AP.

### 3.3.2 WEP

WEP (Wired Equivalent Privacy) is an encryption method used to protect your wireless data communications. WEP uses a combination of 64-bit or 128-bit keys to provide access control to your network and encryption security for every data transmission.

| C manufacturing     | WAP-4036                                | Easy to Install, Simple to Use |                                          | i hankana i i                          |
|---------------------|-----------------------------------------|--------------------------------|------------------------------------------|----------------------------------------|
| WAP-4036            | Security Setup                          | 1                              |                                          | Wizard Save                            |
| Status              | Security Con                            | figuration                     |                                          |                                        |
| ⊃Radio              | Authentication                          | Гуре                           | WEP                                      | ~                                      |
| ) Security          | Accessorial Authentication & Encryption |                                | Open System 👻                            |                                        |
| ⊃MAC Filter<br>⊃WDS | WEP                                     |                                | Open System<br>Shared Key<br>Auto Select |                                        |
| Advanced            | KEY Length                              | ◯ 64 bits 💿 1 28 k             | pits                                     |                                        |
| O Client Info       | WEP Mode                                | ⊙ HEX O ASCI                   |                                          |                                        |
| ∋Site Survey        | Key 1                                   | 0                              |                                          |                                        |
| ) IP Config         | Key 2                                   | 123456789012345678             | 8901234                                  | Key format is 26 Hex-Number,           |
| Dhop Server         | Key 3                                   | 0                              |                                          | every Hex-Number can be U-9<br>and A-F |
| OMISC               | Key 4                                   | 0                              |                                          |                                        |

| Parameter   | Descriptions                                                                 |
|-------------|------------------------------------------------------------------------------|
| Open-System | No authentication is used. But uses WEP encrypt data packets.                |
|             | Authentication is a process in which the AP validates whether the wireless   |
| Share-keys  | client is qualified to access the AP's service. You must enable WEP function |
|             | and define your WEP keys. The keys are used both to authenticate wireless    |

|             | clients and encrypt outgoing data.                                            |  |
|-------------|-------------------------------------------------------------------------------|--|
|             | It can detect Wireless Client authentication information, and automatically   |  |
|             | choose Open-System or Share-Keys mode to communicate with client. When        |  |
| Auto-Select | use Auto-Select mode, you must setup WEP keys which are used by               |  |
|             | authentication system.                                                        |  |
|             | Selects 64-bit or 128-bit WEP encryption. Be sure that the key length setting |  |
| KEY Length  | in the AP shall be the same as in wireless clients, or the communication will |  |
|             | not work.                                                                     |  |
|             | You may select ASCII Characters or Hexadecimal Digits (in the "A-F", "a-f"    |  |
| VVEP Mode   | and "0-9" range) to be the WEP Key.                                           |  |
| Kov 1 1     | Enter one to four WEP keys in either ASCII or Hexadecimal format. You can     |  |
| ney 1~4     | use 64 bits or 128 bits as the encryption algorithm.                          |  |

• Click "Apply" at the bottom of the screen to save the above configurations..

|          | When using Hexadecimal format, only digits 0-9 and letters A-F, a-f are allowed. Vali |                       |                     |  |  |
|----------|---------------------------------------------------------------------------------------|-----------------------|---------------------|--|--|
| •        | key length for each encryption type is as below:                                      |                       |                     |  |  |
|          | Key Length HEX Format ASCII Format                                                    |                       |                     |  |  |
| <u> </u> | 64 Bits                                                                               | 10 hexadecimal digits | 5 ASCII characters  |  |  |
|          | 128 Bits                                                                              | 26 hexadecimal digits | 13 ASCII characters |  |  |

### 3.3.3 WPA Personal

Wi-Fi Protected Access (WPA) is an advanced security standard. You can use a pre-shared key to authenticate wireless stations and encrypt data during communication. It uses TKIP and AES to change the encryption key frequently. This can improve security very much.

| Networking & Communication | WAP-4036 Easy to 2    | Install, Simple to Use |              |               |
|----------------------------|-----------------------|------------------------|--------------|---------------|
| WAP-4036                   | Security Setup        |                        |              | Wizard Save H |
| Status                     | Security Configurat   | ion                    |              |               |
| Radio                      | Authentication Type   |                        | WPA Personal | *             |
| Security                   | Accessorial Authentic | ation & Encryption     |              |               |
| MAC Filter<br>WDS          | Pre-Shared Key        |                        | TKIP<br>AES  |               |
| Advanced                   | Key Format            | Please input 8-6       | 3 characters |               |
| Client Info                | KEY                   | 1234567890             |              |               |
| Site Survey                | Rekey Time (sec)      | 86400                  |              |               |
| IP Config                  |                       |                        | Apply        |               |
| Dhen Server                |                       |                        |              |               |

| Parameter        | Descriptions                                                                    |  |
|------------------|---------------------------------------------------------------------------------|--|
|                  | Temporal Key Integrity Protocol (TKIP) utilizes a stronger encryption algorithm |  |
| TKIP             | and includes Message Integrity Code (MIC) to provide protection against         |  |
|                  | hackers.                                                                        |  |
| AES              | Advanced Encryption System (AES) utilizes a symmetric 128-Bit block data        |  |
| AES              | encryption. It's the strongest encryption currently available.                  |  |
|                  | The WPA Pass Phrase is used to authenticate and encrypt data transmitted in     |  |
| Key Format       | the wireless network. The input format is in character style and key size       |  |
|                  | should be in the range between 8 and 63 characters.                             |  |
| KEV              | Enter the key value. Data is encrypted using a 256Bit key derived from this     |  |
|                  | key. Other Wireless Stations must use the same key.                             |  |
|                  | Specifies the timer the WPA key must changes. The change is done                |  |
| Rekey Time (Sec) | automatically between the server and the client. The default value is 86400.    |  |

• Click "Apply" at the bottom of the screen to save the above configurations..

### 3.3.4 WPA2 Personal

The WPA2 is a stronger version of WPA. You can use a pre-shared key to authenticate wireless stations and encrypt data during communication. It uses AES to change the encryption key frequently. This can improve security very much.

| <b>SPLANET</b>                         | 54Mbps<br>WAP-4036 802<br>Easy to 3     | IIG WIRELESS      | Access Point      |                  |
|----------------------------------------|-----------------------------------------|-------------------|-------------------|------------------|
| WAP-4036                               | Security Setup                          |                   |                   | Wizard Save Help |
| ⊖ Status                               | Security Configurat                     | ion               |                   |                  |
| ○ Radio                                | Authentication Type                     |                   | WPA2 Personal     | *                |
| ○ Security                             | Accessorial Authentication & Encryption |                   | AES 🔽             |                  |
| ⊖MAC Filter<br>⊖WDS                    | Pre-Shared Key                          |                   |                   |                  |
| ○ Advanced                             | Key Format                              | Please input 8-63 | characters        |                  |
| ○ Client Info                          | KEY                                     | 1234567890qwe     | rtyuiopASDFGHJKL: |                  |
| ⊖ Site Survey                          | Rekey Time (sec)                        | 86400             |                   |                  |
| ○ IP Config<br>○ Dhcp Server<br>○ MISC |                                         |                   | Apply             |                  |

| Parameter        | Descriptions                                                                 |  |  |
|------------------|------------------------------------------------------------------------------|--|--|
| AES              | Advanced Encryption System (AES) utilizes a symmetric 128-Bit block data     |  |  |
|                  | encryption. It's the strongest encryption currently available.               |  |  |
|                  | The WPA Pass Phrase is used to authenticate and encrypt data transmitted in  |  |  |
| Key Format       | the wireless network. The input format is in character style and key size    |  |  |
|                  | should be in the range between 8 and 63 characters.                          |  |  |
| KEV              | Enter the key value. Data is encrypted using a 256Bit key derived from this  |  |  |
|                  | key. Other Wireless Stations must use the same key.                          |  |  |
| Rekey Time (sec) | Specifies the timer the WPA key must changes. The change is done             |  |  |
|                  | automatically between the server and the client. The default value is 86400. |  |  |

• Click "Apply" at the bottom of the screen to save the above configurations.

### 3.3.5 WPA & WPA2 Personal

Auto-Select WPA/WPA2 can detect Wireless Client authentication information, and automatically choose WPA or WPA2 mode to communicate with client. Operation is the same as WPA or WPA2.

|                            | 54Mbps<br>WAP-4036 802. | Ilg Wireless Access Point      |
|----------------------------|-------------------------|--------------------------------|
| WAP-4036                   | Security Setup          | Wizard Save Help               |
| ⊖ Status                   | Security Configurati    | on                             |
| ○Radio                     | Authentication Type     | WPA&WPA2 Personal              |
| ○ Security<br>○ MAC Filter | Pre-Shared Key          |                                |
| OWDS                       | WPA                     | ⊙TKIP ○AES                     |
| ○ Advanced                 | WPA2                    | ⊙ AES                          |
| ○ Client Info              | KEY Mode                | Please input 8-63 characters   |
| ⊖ Site Survey              | WPA Pass Phrase         | 1234567890                     |
| ○ IP Config                | WPA2 Pass Phrase        | 1234567890qwertyuiopASDFGHJKL: |
| ODhcp Server               | Rekey Time (sec)        | 86400                          |
| ○MISC                      |                         | Apply                          |

• Click "Apply" at the bottom of the screen to save the above configurations..

## 3.4 MAC Filter

This Wireless AP has the capability to control the wireless client access based on the MAC address of the wireless client. The user has the flexibility to customize your own control policy based on these options:

| PLANET<br>Rebusiting & Commerciantes | 54Mbps<br>WAP-4036                                                       | 802.11g Wirel           | ess Access Point |                |
|--------------------------------------|--------------------------------------------------------------------------|-------------------------|------------------|----------------|
| WAP-4036                             | MAC Filter                                                               | 7                       |                  | Wizard Save He |
| Status                               | Wireless Ac                                                              | cess Control Configur   | ation            |                |
| Radio                                | Enable 1                                                                 | Aireless Access Control |                  | Apply          |
| Security                             | Defined items in MAC list are PERMITTED to connect AP, others are DENIED |                         |                  |                |
| MAC Filter                           | Defined items in MAC list are DENIED to connect AP, others are PERMITTED |                         |                  | MITTED         |
| WDS                                  | MAC                                                                      |                         |                  |                |
| Advanced<br>Client Info              | Description                                                              |                         |                  | Add            |
| Site Survey                          | ID                                                                       | MAC                     | Description      | Delete         |
| IP Config<br>Dhcp Server             | 1                                                                        | 00-40-F4-F8-56-03       | pci              | Delete         |
| MISC                                 |                                                                          |                         |                  |                |

| Parameter                            | Descriptions                                            |
|--------------------------------------|---------------------------------------------------------|
| Enable Wireless Access Control       | To enable Wireless MAC Filter, click the check box. The |
|                                      | default is "disable".                                   |
| Defined items in MAC list are PERMIT | You can choose a default operation for your factual     |
| to connect AP, others are DENIED.    | security or management consideration                    |
| Defined items in MAC list are DENIED |                                                         |
| to connect AP, others are PERMIT.    |                                                         |
| MAC                                  | Enter the MAC Address of a station.                     |
| Description                          | Enter the Comment of station.                           |

- After enter all necessary fields and click "Add", the wireless station will be added into the" Current Access Control List".
- If you want to remove specific stations from the "Current Access Control List ", select the MAC addresses in the list and then click "Delete ".

## 3.5 WDS

You can set the wireless Bridge MAC here. The bridge uses to connect between more than 2 APs. The maximum number setting is for six wirelesses Bridge MAC.

|                                                                                       | 54Mbps<br>WAP-4036 | 802.11g Wireles<br>Easy to Install, Simple to Use | ss Access Point |                  |
|---------------------------------------------------------------------------------------|--------------------|---------------------------------------------------|-----------------|------------------|
| WAP-4036                                                                              | WDS                |                                                   |                 | Wizard Save Help |
| ⊖ Status                                                                              | Wireless Bri       | dge Configuration                                 |                 |                  |
| ⊖ Radio                                                                               | Wireless Brid      | Ige MAC                                           |                 |                  |
| ⊖ Security                                                                            | Description        |                                                   |                 | Add              |
|                                                                                       | Current Wire       | eless Bridge Information                          | 1               |                  |
| O Advanced                                                                            | No                 | MAC                                               | Description     | Delete           |
| <ul> <li>Site Survey</li> <li>IP Config</li> <li>Dhep Server</li> <li>MISC</li> </ul> |                    |                                                   |                 |                  |

| Parameter           | Descriptions                                           |  |
|---------------------|--------------------------------------------------------|--|
| Wireless Bridge MAC | If the operating mode of your AP is "WDS" or "AP+WDS", |  |

|                                     | you should have a setting in Wireless Bridge MAC. Enter      |  |
|-------------------------------------|--------------------------------------------------------------|--|
|                                     | the MAC address of target access point. Moreover, the        |  |
|                                     | target access point must be "WDS" or "AP+WDS" as well.       |  |
| Description                         | Enter the Comment of station.                                |  |
|                                     | You can see the basic information of all wireless bridge     |  |
| Current wireless Bridge Information | devices. And you can delete any wireless bridge in the list. |  |

## 3.6 Advanced

This tab is used to set up the AP's advanced wireless functions. These settings should only be adjusted by an expert administrator as incorrect settings can reduce wireless performance.

| WAP-4036     Advanced     Wizard       Status     Advanced Setting       Radio     Beacon Interval     100     (20-1000 ms)       Security     RTS Threshold     2347     (256-2432)       MAC Filter     DTIM Period     1     (1-255) | ave H |  |  |  |
|----------------------------------------------------------------------------------------------------|-------|--|--|--|
| Status     Advanced Setting       Radio     Beacon Interval     100     (20-1000 ms)       Security     RTS Threshold     2347     (256-2432)       MAC Filter     DTIM Period     1     (1-255)                                        |       |  |  |  |
| Padio     Beacon Interval     100     (20-1000 ms)       Security     RTS Threshold     2347     (256-2432)       MAC Filter     DTIM Period     1     (1-255)                                                                          |       |  |  |  |
| Security     RTS Threshold     2347     (256-2432)       MAC Filter     DTIM Period     1     (1-255)                                                                                                    |       |  |  |  |
| DTIM Period 1 (1-255)                                                                                                    |       |  |  |  |
| OWDS                                                                                                    |       |  |  |  |
| Transmit Rate Auto                                                                                                    |       |  |  |  |
| Advanced Preamble Type O Long O Short O Auto                                                                                                    |       |  |  |  |
| Client Info 802.11g protection O CTS O RTS/CTS O Disabled                                                                                                    |       |  |  |  |
| Apply                                                                                                    | Apply |  |  |  |

| Parameter       | Descriptions                                                                       |
|-----------------|------------------------------------------------------------------------------------|
|                 | This value indicates the frequency interval of the beacon. A beacon is a packet    |
| Decess Interval | broadcast by the wireless AP to keep the network synchronized. A beacon            |
| Beacon Interval | includes the wireless LAN service area, a time stamp, Delivery Traffic Indicator   |
|                 | Maps, and the Traffic Indicator Message (TIM). The default value is 100.           |
| DTO Threehold   | This value should remain at its default setting of 2,347. Should you encounter     |
| RTS Threshold   | inconsistent data flow, only minor modifications are recommended.                  |
|                 | This value indicates how often the Access Point sends out a Delivery Traffic       |
|                 | Indication Message (DTIM). Lower settings result in more efficient networking,     |
| DTIM Interval   | while preventing your PC from dropping into power saving sleep mode. Higher        |
|                 | settings allow your PC to enter sleep mode, thus saving power, but interferes      |
|                 | with wireless transmissions.                                                       |
| Transmit Rate   | The "Transmit Rate" is the transmit data rate limitation for this wireless AP. The |

|                    | wireless AP will use the highest possible selected transmission rate to transmit    |  |  |  |
|--------------------|-------------------------------------------------------------------------------------|--|--|--|
|                    | the data packets. The default value is "Auto".                                      |  |  |  |
|                    | It defines the length of CRC block in the frames during the wireless                |  |  |  |
| Preamble Type      | Communication. "Short Preamble" is suitable for heavy traffic wireless              |  |  |  |
|                    | network. "Long Preamble" provides much communication reliability                    |  |  |  |
|                    | This is also called CTS Protection. It is recommended to enable the protection      |  |  |  |
| 802.11g Protection | mechanism. This mechanism can decrease the rate of data collision between           |  |  |  |
|                    | 802.11b and 802.11g wireless stations. When the protection mode is enabled,         |  |  |  |
|                    | the throughput of the AP will be a little lower due to many of frame traffic should |  |  |  |
|                    | be transmitted.                                                                     |  |  |  |

## 3.7 Client Info

You can see the status of all active wireless stations that are connecting to the wireless AP.

| PLANET<br>Investing & Commerciation                                               | 54M<br>WAP- | 4036 <b>802.11g</b> | NITELESS<br>Imple to Use | Acces  | s Poin | t              |      |            |
|-----------------------------------------------------------------------------------|-------------|---------------------|--------------------------|--------|--------|----------------|------|------------|
| WAP-4036                                                                          | Client      | Info                |                          |        |        | Wiza           | rd)  | Save Hel   |
| Status                                                                            | Assoc       | iation Table        |                          |        |        |                |      |            |
| Radio                                                                             | No          | MAC Address         | Status                   | Band   | Rate   | Signal Quality | RSSI | Power Save |
| Security                                                                          | 1           | 00-18-E7-20-C9-D8   | Associated               | b/g    | 54M    | 29             | 51   | No         |
| MAC Filtor                                                                        | 2           | 00-40-F4-F8-56-D3   | Associated               | b/g    | 54M    | 31             | 74   | No         |
| MAC FILLEI                                                                        | 3           | 00-15-00-41-F0-54   | Associated               | b/g    | 54M    | 60             | 49   | No         |
| Advanced<br><u>Client Info</u><br>Site Survey<br>IP Config<br>Dhcp Server<br>MISC |             |                     |                          | Refres | h      |                |      |            |

• To see the latest information, click Refresh button.

## 3.8 Site Survey

This page displays information about other APs in the area. The user can select a "clean" channel to avoid the interferences from other stations.

| WAP-4036    | Site Survey           |                   |         |      | (W      | fizard Save | He     |
|-------------|-----------------------|-------------------|---------|------|---------|-------------|--------|
| Statue      | Current Wireless Netw | vork              |         |      |         |             |        |
| Judia       |                       |                   |         |      |         |             |        |
| Radio       | SSID                  | BSSID             | Channel | Type | Band    | Encryption  | Signal |
| Security    | aetc                  | 00-13-46-ed-91-12 | 6       | AP   | 802.11g | WPA         | 2%     |
| MAC Filter  | EXTRALAN              | 00-0a-79-65-f7-30 | 6       | AP   | 802.11g | WEP         | 2%     |
| WDS         | SMC                   | 00-13-f7-1d-4a-c7 | 6       | AP   | 802.11g | NONE        | 25%    |
| Advanced    | default               | 08-10-74-15-12-d9 | 6       | AP   | 802.11g | WEP         | 77%    |
| Auvalieeu   | Neo13                 | 00-30-4f-11-11-11 | 9       | AP   | 802.11g | WEP         | 65%    |
| Client Info | WANG40                | 00-30-4f-41-44-14 | 9       | AP   | 802.11g | WPA         | 45%    |
| Site Survey | GLOBALHOME            | 00-13-d4-9e-eb-cb | 11      | AP   | 802.11g | WEP         | 27%    |
| IP Config   | iohn                  | 00-30-4f-3c-c6-25 | 11      | AP   | 802.11a | WEP         | 10%    |

| Button  | Descriptions                                                                  |
|---------|-------------------------------------------------------------------------------|
| Defrech | After click "Scan" button, please click "Refresh" button to show the wireless |
| Refresh | station information.                                                          |
| Scan    | Click this button to search for available Access Points in the neighborhood.  |
| leie    | When WAP-4036 is in Client mode, you can select one AP from the above list    |
| Join    | and click "Join" button to make connection.                                   |

• To see the latest information, click Refresh button.

## 3.9 IP Config

The Wireless Access Point communicates with the wired/wireless clients through its LAN port. The IP Config page allows you to define the IP address settings over the LAN interface.

|               | 54Mbps<br>WAP-4036 B02<br>Easy to | .11g Wireless Access Poin | nt               |
|---------------|-----------------------------------|---------------------------|------------------|
| WAP-4036      | IP Config                         |                           | Wizard Save Help |
| ○ Status      | LAN Setup                         |                           |                  |
| O Radio       | O Dynamic IP User                 | t.                        |                  |
| ○ Security    | • Static IP User                  |                           |                  |
| ⊖ MAC Filter  | IP Address                        | 192.168.1.1               |                  |
| OWDS          | Subnet Mask                       | 255.255.255.0             |                  |
| ○ Advanced    | Gateway                           | 0.0.0                     | 1.5              |
| ⊖ Client Info |                                   |                           |                  |
| ○ Site Survey |                                   | 117                       |                  |
| O IP Config   |                                   |                           |                  |
| O Dhop Server |                                   |                           |                  |
| OMISC         |                                   |                           |                  |
|               |                                   |                           |                  |

| Parameter                         | Descriptions                                                                 |
|-----------------------------------|------------------------------------------------------------------------------|
|                                   | Enter the IP address, Subnet mask and Gateway for the Wireless Access        |
| IP Address/Subnet<br>Mask/Gateway | Point LAN port. All local wired/wireless devices communicate with the device |
|                                   | through this port. It is also the IP address of the Web-based Configuration  |
|                                   | Utility. By default, the IP address, Subnet mask and Gateway of the LAN port |
|                                   | is 192.168.1.1, 255.255.255.0 and 0.0.0.0 respectively.                      |

• Click "Apply" when you have finished the configuration above. And the wireless AP will be automatically restarted if you change the LAN IP address.

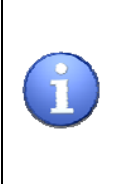

If you change the private IP address and apply the changes, the PC from which you configure the AP will lose the communication to the AP. To reconnect, you will need to renew the IP address of the PC or change to an IP address compatible with the new LAN port IP address.

## 3.10 DHCP Server

### 3.10.1 DHCP Setup

The DHCP server can be ON or OFF in this screen. If you choose to set this device as a DHCP server, it will assign IP addresses to its clients.

| PLANET        | S4Mbps<br>WAP-4036 Eas | JZ.11g Wi<br>y to Install, Simple | reless Access Po | int              |  |
|---------------|------------------------|-----------------------------------|------------------|------------------|--|
| WAP-4036      | Dhcp Setup             | IP Reserve                        | Dhcp Info        | Wizard Save Help |  |
| ⊖ Status      | DHCP Setup             |                                   | ಕೆಸಿ ಲೆಂ         |                  |  |
| ○ Radio       | DHCP Server            | on                                |                  |                  |  |
| ○ Security    | IP Pool                | 192.168                           | .1. 2 192.168.1. | 102              |  |
| O MAC Filter  | Lease Time             | 0 minutes (0 means 1 day)         |                  |                  |  |
| OWDS          | Gateway                | 192.168.                          | 1.1              |                  |  |
| Advanced      | Static DNS1            |                                   |                  |                  |  |
| O Client Info | Static DNS2            |                                   |                  |                  |  |
| O Site Survey | Charle Divide          |                                   | Apply            |                  |  |
| Offection     |                        |                                   | [ Obbil          |                  |  |
| OMISC         |                        |                                   |                  |                  |  |

| Parameter      | Descriptions                                                                |
|----------------|-----------------------------------------------------------------------------|
| DHCP Server on | Setting DHCP server available or not.                                       |
|                | The DHCP pool range is changeable. You can designate a particular IP        |
| IP Pool        | address range for your DHCP server to issue IP addresses to your LAN        |
|                | Clients.                                                                    |
|                | The DHCP Server will temporarily assign IP addresses to LAN clients. In the |
| Lease Time     | Lease Time setting you can specify the time period that the DHCP Server     |
|                | lends an IP address to your LAN client. The DHCP Server will change your    |
|                | LAN client's IP address when this time threshold period is reached.         |
| Gateway        | Specify the gateway IP in your network.                                     |
| Static DNS1~2  | The IP address of ISP's DNS (Domain Name Service) Server.                   |

## 3.10.2 IP Reserve

Set the IP address you want to reserve for specific stations here.

|               | 54Mbps<br>WAP-4036 | 802.11g Wir<br>Easy to Install, Simple I | eless Access | Point       |           |
|---------------|--------------------|------------------------------------------|--------------|-------------|-----------|
| WAP-4036      | Dhcp Setup         | IP Reserve                               | Dhcp Info    | Wizard      | Save Help |
| ⊖ Status      | IP Address R       | eservation                               |              |             |           |
| ○ Radio       | Descript           |                                          |              |             |           |
| ○ Security    | MAC Address        |                                          |              |             |           |
| ○ MAC Filter  | IP Address         | 192.1                                    | 68.1.        |             |           |
| OWDS          |                    |                                          | bbA          |             |           |
| ⊖ Advanced    |                    |                                          |              |             |           |
| O Client Info | ID                 | Descript                                 | IP Address   | MAC Address | Delete    |
| O Site Survey |                    |                                          |              |             |           |
| O Dhop Server |                    |                                          |              |             |           |
| OMISC         |                    |                                          |              |             |           |
|               |                    |                                          |              |             |           |
|               |                    |                                          |              |             |           |

| Parameter   | Descriptions                                                                  |  |
|-------------|-------------------------------------------------------------------------------|--|
| Descript    | Enter the Comment of station.                                                 |  |
| MAC Address | Input the MAC address of the computer or network device (total 12 characters, |  |
|             | with character from 0 to 9, and from a to f, like '001122aabbcc')             |  |
| IP address  | Input the IP address you want to assign to this computer or network device.   |  |

- Click "Add", then the wireless station will be added into the" Current Access Control List" below.
- If you want to remove some MAC address from the "IP address Reservation ", select the MAC addresses in the list and then click "Delete ".

### 3.10.3 DHCP Info

You can view the status of all DHCP clients here.

| Dhcp Setup | IP Reserve   | Dhcp Info         | Wizard Save Help |
|------------|--------------|-------------------|------------------|
| DHCP Cli   | ent Info     |                   |                  |
| ID         | IP Address   | MAC Address       | Status           |
| 1          | 192.168.1.34 | 00-30-4F-dd-ee-aa | Static           |

## 3.11 MISC

| PLANET<br>Reventing & Consentration | 54Mbps<br>WAP-4036 802.11g Wireless Access Point<br>Easy to Install, Simple to Use |
|-------------------------------------|------------------------------------------------------------------------------------|
| WAP-4036                            | MISC Wizard Save Help                                                              |
| ○ Status                            | Login ID & Password Setup                                                          |
| O Radio                             | Login name is "guest"                                                              |
| O Security                          | New Password Apply                                                                 |
| O MAC Filter                        | Confirm New Password                                                               |
| ○ WDS<br>○ Advanced                 | Restore Default / Restart System                                                   |
| O Client Info                       | Restore Default Restart System                                                     |
| ○ Site Survey<br>○ IP Config        | Firmware Upgrade                                                                   |
| O Dhcp Server                       | Current Version: AP-M14H-V1.1.67EN-Planet(WAP-4036),2007.10.22.17:42.              |
| ○ MISC                              | New Firmware File: Upgrade Upgrade                                                 |

### 3.11.1 Login ID & Password Setup

In factory setting, the default password is "guest". You can change the default password to ensure that no one can adjust your settings without your permission. Every time you change your password, please record the password and keep it at a safe place.

### Login ID & Password Setup

| Login name is "guest" |       |
|-----------------------|-------|
| New Password          | Apply |
| Confirm New Password  |       |

| Parameter    | Descriptions                                                                     |  |
|--------------|----------------------------------------------------------------------------------|--|
| New Deseward | Enter the password (up to 15-digit alphanumeric string) you want to login to the |  |
| New Password | Access Point.                                                                    |  |
| Confirm New  | Enter your new password again for verification purposes.                         |  |
| Password     |                                                                                  |  |

• Click "Apply" at the bottom of the screen to change the password.

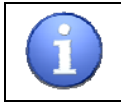

If you forget the password, you'll have to reset the AP to the factory default (Password is "guest") with the reset button.

### 3.11.2 Restore Default / Restart System

Restore Factory Defaults -- To clear all of the AP's settings and reset them to its factory defaults.

Restart System -- reboot the AP.

#### Restore Default / Restart System

| Restore Default | Restart System |
|-----------------|----------------|
|-----------------|----------------|

### 3.11.3 Firmware Upgrade

To upgrade the firmware of your AP, you need to save the firmware file to your local hard disk, and enter that file name and path in the appropriate field on this page. You can also use the Browse button to find the firmware file on your PC.

### Firmware Upgrade

| Current Version:   | AP-M14H-V1.1.67EN-Planet | (WAP-4036),2007.10 | 0.22.17:42. |
|--------------------|--------------------------|--------------------|-------------|
| New Firmware File: |                          | Browse             | Upgrade     |

## **Chapter 4 Configuring Local Networking**

You can manage the Wireless Access Point through the Web browser. To configure the device via Web browser, at least one properly configured computer must be connected to the device via Ethernet (recommended) or wireless network. The Wireless Access Point is configured with the default IP address of 192.168.1.1 and subnet mask of 255.255.255.0 and its DHCP server is disabled by default.

### 4.1 Assigning a Static IP Address in Windows XP/2000

Control Panel File Edit View Favorites Tools Help 🕝 Back 👻 🕥 👻 🏂 🔎 Search 📂 Folders 🛛 🞹 🗸 Address 🔂 Control Panel P d Ó Ż H -1 P G, Control Panel Automatic Updates Game Controllers Accessibility Add Hardware Add or Administrative Date and Time Display Folder Options Fonts 🔂 Switch to Category View Remov... Options Tools 1 Ø 3 6 S \$ See Also Internet Java Keyboard Mouse Network work Setup Phone and Power Options Printers and Regional and 🍓 Windows Update Options Connection Wizard Modem .... Faxes Language ... () Help and Support S **S** 1 (0) 07 23 Scheduled Scanners and Security Sound Effect Sounds and Speech System Taskbar and User Accounts Windows Cameras Tasks Center Manager Audio Devices Start Menu Firewall Wireless Network Set...

**Step** 1: Go to Start  $\rightarrow$  Settings  $\rightarrow$  Control Panel.

Step2: Right click your mouse to "Local Area Connection.

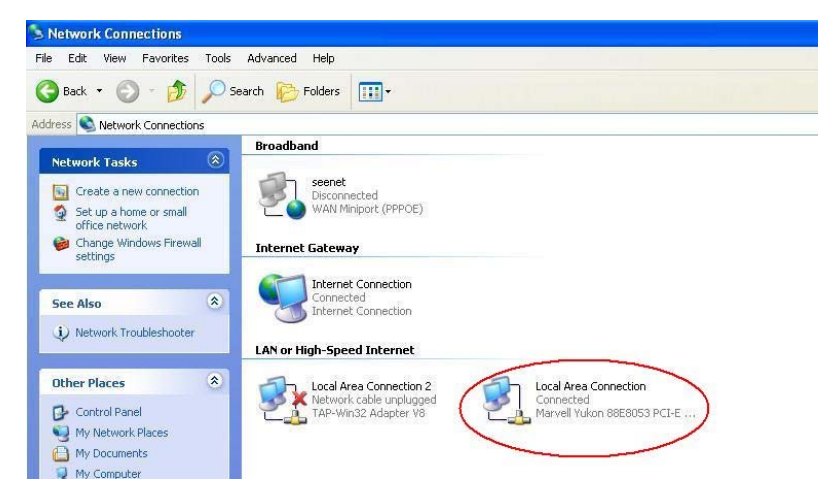

Step3: Click "Properties" button.

| eneral Support |           |            |
|----------------|-----------|------------|
| Connection     |           |            |
| Status:        |           | Connected  |
| Duration:      |           | 20:34:42   |
| Speed:         |           | 100.0 Mbps |
| Activity       | Sent — 📝  | Received   |
| Bytes:         | 6,961,779 | 67,242,617 |
| Properties     | Disable   |            |

Step4: Click "Internet Protocol (TCP/IP).

| 🕹 Local               | Area Connection Properties                                                                                                    | ?×    |
|-----------------------|----------------------------------------------------------------------------------------------------|-------|
| General               | Authentication Advanced                                                                                                    |       |
| Connec                | ct using:                                                                                                    |       |
| BB N                  | Marvell Yukon 88E8053 PCI-E Gigabi                                                                                                    | e     |
| This c <u>o</u>       | onnection uses the following items:                                                                                                    |       |
|                       | Client for Microsoft Networks<br>File and Printer Sharing for Microsoft Networks<br>QoS Packet Scheduler<br>Internet Protocol (TCP/IP)                 |       |
|                       | Install Uninstall Propertie                                                                                                    | IS    |
| Tran<br>wide<br>acros | smission Control Protocol/Internet Protocol. The defail<br>a area network protocol that provides communication<br>sss diverse interconnected networks. | ult   |
| I Shoj<br>I Noti      | w icon in notification area when connected<br>ify me when this connection has limited or no connecti                                                   | ivity |
|                       | ОКС                                                                                                    | ancel |

Step5: With the window below, please click "Use the following IP address" and "Use the following DNS server addresses", and then fill in the IP address and subnet mask. (The IP addresses on your network must be within the same range. For example, if one computer has an IP address of 192.168.1.25, the other computers should have IP addresses that are sequential, like 192.168.1.3 and 192.168.1.4. The subnet mask must be the same for all the computers on the network.)

| eneral                                                                                                 |                                                                                     |
|----------------------------------------------------------------------------------------------------|-------------------------------------------------------------------------------------|
| You can get IP settings assigned<br>this capability. Otherwise, you ne<br>the appropriate IP settings. | i automatically if your network supports<br>ed to ask your network administrator fo |
| 🔿 Obtain an IP address autom                                                                           | natically                                                                           |
| 💿 Use the following IP addres                                                                          | S                                                                                   |
| IP address:                                                                                            | 192 . 168 . 1 . 25                                                                  |
| Subnet mask:                                                                                           | 255 . 255 . 255 . 0                                                                 |
| Default gateway:                                                                                       | 192.168.1.1                                                                         |
| Obtain DNS server address                                                                              | automatically                                                                       |
| • Use the following DNS serv                                                                           | er addresses:                                                                       |
|                                                                                                    | 168 95 1 1                                                                          |
| Preferred DNS server:                                                                                  | 100.00.11.1                                                                         |

Step 6: Press OK to close the Local Area Connection Properties window.

## 4.2 Additional Settings for Wireless Client

If you chose to access the AP via a wireless client, also verify the following:

- Step 1: Make sure your PC is equipped with 802.11g or 802.11b wireless adapter and has appropriate WLAN card driver/utility and TCP/IP installed.
- Step 2: Set the wireless adapter to use appropriate TCP/IP settings as described in previous section.
- Step 3: Launch the wireless adapter's provided utility and verify that your wireless client is configured

with these settings:

- Operation Mode: Infrastructure
- SSID: default
- Authentication: Disabled
- Encryption: Off
- Radio Band: 802.11B/G

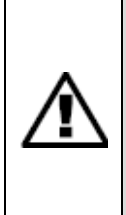

If you only finished the wireless settings and didn't configure the wireless adapter's TCP/IP settings, even your link status indicates a successful connection with the AP. This connection applies to the "physical" network layer only. Your wireless adapter cannot communicate with the AP. Make sure to set the TCP/IP properties as described in this previous section.

## 4.3 Checking PC's IP and Connection with the AP

After configuring the TCP/IP protocol, use the ping command to verify if the computer can communicate with the AP. To execute the ping command, open the DOS window and PING the IP address of the Wireless Access Point at the DOS prompt:

- For Windows 98/Me: Start -> Run. Type "command" and click OK.
- For Windows 2000/XP: Start -> Run. Type "cmd" and click OK.

A window similar to this one will appear. Type **ping xxx.xxx.xxx**, where **xxx** is the **IP address** of the wireless router or access point. A good wireless connection will show four replies from the wireless router or access point, as shown below. This is showing that the connection between the AP and your computer has been successfully established.

| 🖎 C:\TIMOTS\system32\cmd. exe                                                        |      |
|--------------------------------------------------------------------------------------|------|
| C:\Documents and Settings\Freddy>ping 192.168.1.1                                    |      |
| Pinging 192.168.1.1 with 32 bytes of data:                                           |      |
| Reply from 192.168.1.1: bytes=32 time=1ms TTL=64                                     |      |
| Reply from 192.168.1.1: bytes=32 time<1ms TTL=64                                     |      |
| Reply from 192.168.1.1: bytes=32 time<1ms TTL=64                                     |      |
| Reply from 192.168.1.1: bytes=32 time<1ms TTL=64                                     |      |
| Ping statistics for 192.168.1.1:<br>Packets: Sent = 4, Received = 4, Lost = 0 (0% lo | ss), |
| Approximate round trip times in milli-seconds:                                       |      |
| Minimum = Oms, Maximum = 1ms, Average = Oms                                          |      |
| C:\Documents and Settings\Freddy>_                                                   | -    |
|                                                                                      |      |

If the computer fails to connect to the AP, the Command window will return the following:

| ex C:\TINDOTS\system32\cmd.exe                                                       | _ 🗆 🗵 |
|--------------------------------------------------------------------------------------|-------|
| C:\Documents and Settings\Freddy>ping 192.168.1.1                                    |       |
| Pinging 192.168.1.1 with 32 bytes of data:                                           |       |
| Request timed out.<br>Request timed out.<br>Request timed out.<br>Request timed out. |       |
| Ping statistics for 192.168.1.1:<br>Packets: Sent = 4, Received = 0, Lost = 4 (100%  | loss) |
| C:\Documents and Settings\Freddy>                                                    | •     |
|                                                                                      |       |

Please verify your computer's network settings are correct and check the cable connection between the AP and the computer.

# Appendix A Specification

| Standard                    | IEEE 802.11b / 802.11g / IEEE 802.3 / IEEE 802.3u                                      |
|-----------------------------|----------------------------------------------------------------------------------------|
| Frequency Band              | 2.400~2.4835GHz                                                                        |
| Transfer Rate               | 802.11g: 54/48/36/24/18/12/9/6Mbps                                                     |
|                             | 802.11b: 11/5.5/2/1Mbps                                                                |
| Modulation                  | OFDM, CCK, QPSK and BPSK                                                               |
| Sensitivity                 | <ul> <li>54Mbps OFDM, 10% PER, -68dBm</li> </ul>                                       |
|                             | <ul> <li>48Mbps OFDM, 10% PER, -69dBm</li> </ul>                                       |
|                             | <ul> <li>36Mbps OFDM, 10% PER, -75dBm</li> </ul>                                       |
|                             | <ul> <li>24Mbps OFDM, 10% PER, -79dBm</li> </ul>                                       |
|                             | <ul> <li>18Mbps OFDM, 10% PER, -82dBm</li> </ul>                                       |
|                             | <ul> <li>12Mbps OFDM, 10% PER, -84dBm</li> </ul>                                       |
|                             | <ul> <li>11Mbps CCK, 8% PER, -82dBm</li> </ul>                                         |
|                             | <ul> <li>9Mbps OFDM, 10% PER, -87dBm</li> </ul>                                        |
|                             | <ul> <li>6Mbps OFDM, 10% PER, -88dBm</li> </ul>                                        |
|                             | <ul> <li>5.5Mbps CCK, 8% PER, -85dBm</li> </ul>                                        |
|                             | <ul> <li>2Mbps QPSK, 8% PER, -86dBm</li> </ul>                                         |
|                             | <ul> <li>1Mbps BPSK, 8% PER, -89dBm</li> </ul>                                         |
| Antenna                     | Detachable dipole antenna                                                              |
| Transmit Power              | 15dBm±2dBm                                                                             |
| Wireless Operating<br>Range | <ul> <li>Indoors- up to 328ft (100M)</li> <li>Outdoors- up to 1312ft (400M)</li> </ul> |
|                             | Note. Environmental factors may affect actual range                                    |
| LAN Interface               | 1-port RJ-45 UTP                                                                       |
| LED Indicators              | 6: PWR, SYS, LAN 100M, LAN LNK, LAN ACT, WLAN ACT                                      |
| Power                       | 9V DC, 700mA                                                                           |
| Temperature                 | 0 ~ 55°C (Operating)                                                                   |
| Humidity                    | 0 ~ 95%, non-condensing (Operating)                                                    |
| Dimension                   | 186 x 119 x 29mm                                                                       |
| Weight                      | 200g                                                                                   |
| Emission                    | FCC Class B, CE-mark                                                                   |

## **Appendix B Frequently Ask Question**

This chapter provides answers to problems usually encountered during the *installation* and operation of the *Wireless Network Access Point*. Read the description below to solve your problems.

#### Q. Can I run an application from a remote computer over the wireless network?

A. This is depending on whether or not the application is designed to be used over a network. Consult the application's user guide to determine if it supports operation over a network.

#### Q. Can I play games with other members of the cordless network?

A. Yes, as long as the game supports multiple plays over a LAN (local area network). Refer to the game's user guide for more information.

#### Q. What is the IEEE 802.11g standard?

A. The IEEE 802.11g Wireless LAN standards subcommittee, which is formulating a standard for the industry. The objective is to enable wireless LAN hardware from different manufactures to communicate.

#### Q. What IEEE 802.11 features are supported?

- A. The product supports the following IEEE 802.11 functions:
  - CSMA/CA plus Acknowledge protocol
  - Multi-Channel Roaming
  - Automatic Rate Selection
  - RTS/CTS feature
  - Fragmentation
  - · Power Management

#### Q. What is Infrastructure?

A. An integrated wireless and wired LAN is called an Infrastructure configuration. Infrastructure is applicable to enterprise scale for wireless access to central database, or wireless application for mobile workers.

#### Q. What is Roaming?

A. Roaming is the ability of a portable computer user to communicate continuously while moving freely throughout an area greater than that covered by a single Wireless Network Access Point. Before using the roaming function, the workstation must make sure that it is the same channel number with the Wireless Network Access Point of dedicated coverage area.

#### Q. When WAP-4036 works with AP+WDS mode, can wireless clients connect to it?

A. Yes, this mode is acting as an AP and Bridge at the same time, so the wireless client can access to AP+WDS mode WAP-4036 without problem. When wireless client connect to the remote site via AP+WDS mode, the performance will be 50%, just like connect to main AP via a repeater.

#### Q. How much wired client can connect to Client mode WAP-4036?

A. Only 1 wired client can connect to a WAP-4036 in Client mode. If the local network has more than 1 wired PC need to connect via wireless, please set WAP-4036 to WDS mode. The WDS mode is designed for connecting multiple wired LANs.

#### Q. Is WAP-4036 WDS mode compatible with other WDS (Bridge) mode device?

A. It only can work with PLANET WRT-416 since they are using the same chipset. Because there is no wireless standards define for this special operating mode (WDS) so far, it is suggested to use the same devices to construct a WDS network.

# Q. I cannot access the Web-based Configuration Utility from the Ethernet computer used to configure the AP.

A. Please check the following conditions to verify the correct operation of the AP:

- Check that the LAN LED is on. If the LED is not on, verify that the cable for the LAN connection is firmly connected.
- Check whether the computer resides on the same subnet with the AP's LAN IP address.
- If the computer acts as a DHCP client, check whether the computer has been assigned an IP address from the DHCP server. If not, you will need to renew the IP address.
- Use the ping command to ping the AP's LAN IP address to verify the connection.
- Make sure your browser is not configured to use a proxy server.
- Check that the IP address you entered is correct. If the AP's LAN IP address has been changed, you should enter the reassigned IP address instead.

#### Q. My wireless client cannot communicate with another Ethernet computer.

A. Please check the follow settings:

- Ensure the wireless adapter functions properly. You may open the Device Manager in Windows to see if the adapter is properly installed.
- Make sure the wireless client uses the same SSID and security settings (if enabled) as the Wireless Access Point.
- Ensure that the wireless adapter's TCP/IP settings are correct as required by your network administrator.
- If you are using an 802.11b wireless adapter, and check that the 802.11b Mode item in Wireless Basic Setting page, is not configured to use 802.11g Performance.

• Use the ping command to verify that the wireless client is able to communicate with the AP's LAN port and with the remote computer. If the wireless client can successfully ping the AP's LAN port but fails to ping the remote computer, then verify the TCP/IP settings of the remote computer.